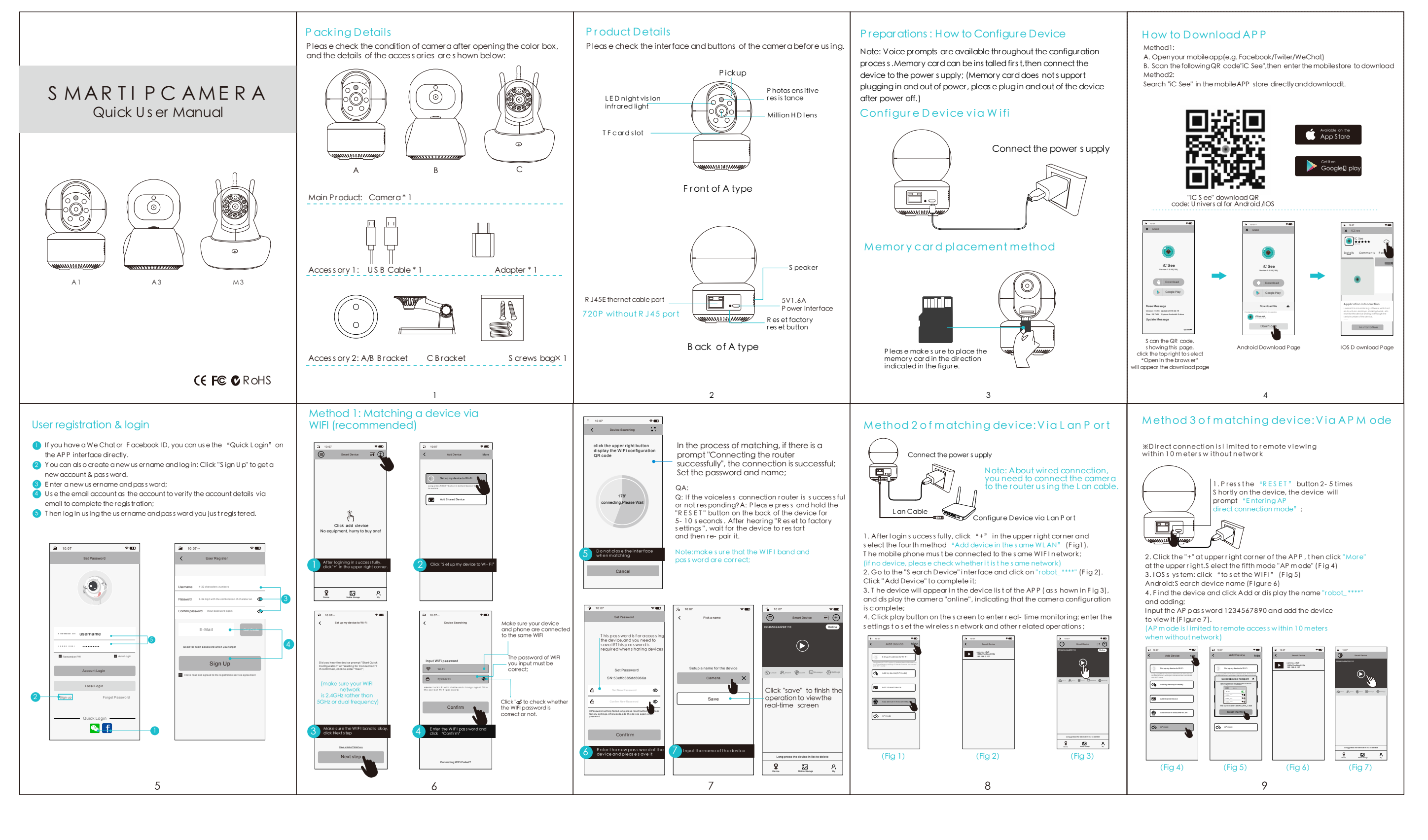

# FAQ:

Q: how to restore factory Settings? APress and hold the RESET button in the back of the device for 5-10 seconds, and you can let go when you hear "restore factory Settings".

Q: why can't I connect to the device?

A: please checkthe following conditions before connecting to the network: 1. If the wifi is 5G frequencyband, please switch to 2.4g frequencyband.5G frequencybandanddualfrequencybandare notokay. 2. When matchingfor the first time, keep the distance between the camera, router and mobile phone within 1-2 meters. (If the router ages, the signal range

will decrease, so please be close to the router)

3. Whether the Wifi nameis hidden, please makesure the router has no blacklist; 4. The router is not boundto a MAC address. (A stranger canaccess the Internet by connectingto your wifi, which means there is no boundMAC address.) 5. Try to avoid/using a secondary router, and the instability of the wireless bridge router will cause the networking to fail; 6.WiFi uses a WiFi transmitter (such as 360WiFi, TP transmitter, etc.)

If you connectthis transmitter to your computerto transmit signals, it will be very , unstable

#### Q: how to store video?

A: 1. Use an external TF card, support up to 8-128GB memory card, automatically cycleafter storage Overwrite the oldest video content; 2. Charge cloudstorage, free experience 30 days alarm picture videostorage Charge Constrained as a first state of the second state of the second ages service, such as affers of days. Continue to use the renewal fee, open the APP cloudstorage center to view the chargingstandard.

Q: how to deal with the memory card is not recognized? A: Power off the cameraand restart or insert the cardinto the computerto read and formatit before installing it backto the camera; Note

I. The memory cardcannotbe assembled or disassembled while the deviceis poweredon. If the memory cardis not inserted when the camerais poweredon, ptrecognize the memory card. Ple

### APP如何下载

方式一 Q: how to deal with it when the device is a bnormally offline?

A:1. Check if the equipment power, plug, cable and socket are okay; 2. Check if the network is normal K eep the distance between the router and the device within 10 meters;
H ave you changed the router pass word or replaced the router; 方式二

5. If the above situation is ok, please restore the factory settings and onfigure the device

#### Q: how to switch networks?

A: 1. Open the S ettings C enter - N etwork Configuration - s elect the new WiFi and enter the pass word to configure; 2. R es tore the factory, delete the devices l is t, and reconfigure in the

ew network;  $\ensuremath{\mathsf{Q}}\xspace$  : Why does the RESET button not respond when the

device is turned on? A: When pressing the RESET button, please keep the device powered on. and then press the RESET button for 5-8 seconds.

# \Lambda Note

• Please refer to the actual product, the manual is for reference only; • APP and device firmware will be updated occasionally. If there is an uparade later, please upgrade directly online, there will be no other notification: • The manual may be technically inaccurate or inconsistent with the

function of the product or the wrong place of printing. P lease refer to the final explanation of the company;

## Special Declaration:

- Please take the real product as the standard. The manual is for reference
- APP and firmware of products and devices will be updated from time to

# A.打开任意一种移动应用APP扫一扫(如:微信/QQ/扫一扫)

B.扫描下面二维码"超级看看"进入移动商店下载

直接在移动应用商店中搜索"超级看看"APP名称并下载即可;

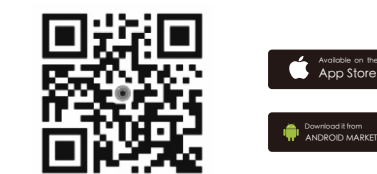

"超级看看"安卓苹果通用二维码

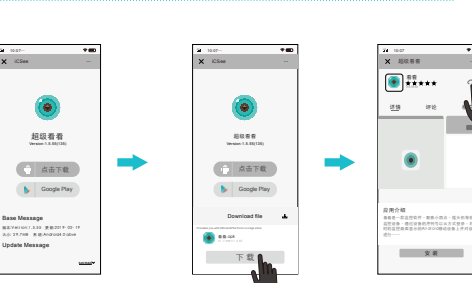

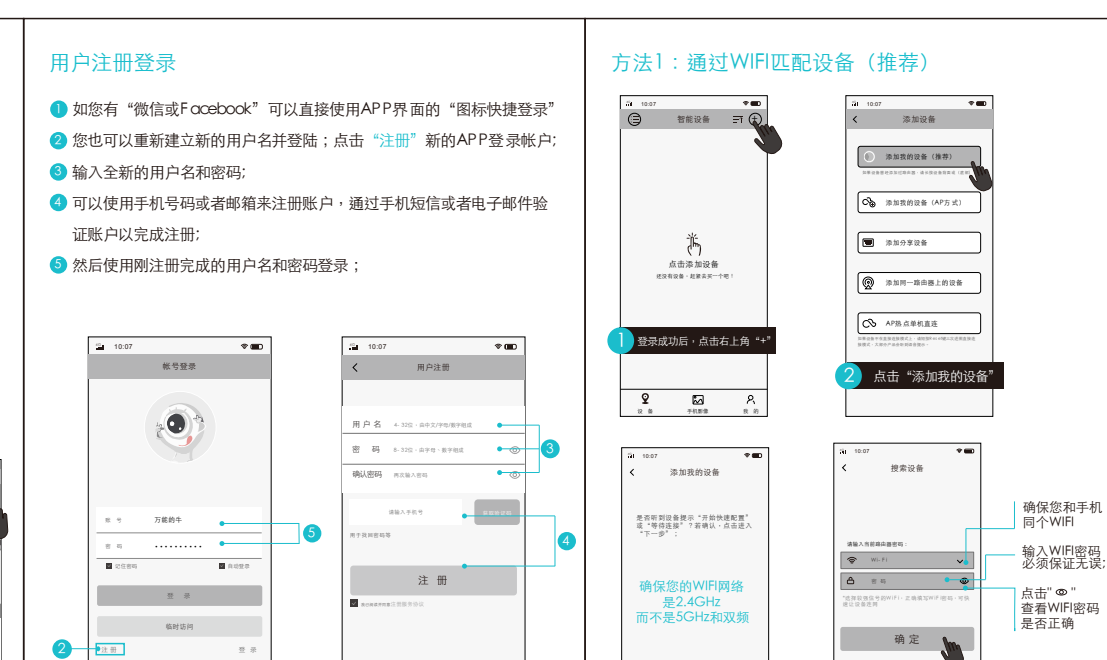

确定WIFI頻段,下一步

输入WIFI密码,点击确定

분년

| the "Kingston" "Sandisk" "Toshiba" original brandC10 read and write speed the memory card, do not use fake upgradememory card and neutral card; | the company.                                                                                      | 点击右上方浏览器 安卓下载页面 IOS下载页面<br>打开跳转页面 G                                                                                                    | b                                                                                                    | T-19 BRANNEY                                                                                                    |
|----------------------------------------------------------------------------------------------------|---------------------------------------------------------------------------------------------------|----------------------------------------------------------------------------------------------------|----------------------------------------------------------------------------------------------------|----------------------------------------------------------------------------------------------------|
| <complex-block>     i i i i i i i i i i i i i i i i i i i</complex-block>                                                                       | <section-header><section-header><complex-block></complex-block></section-header></section-header> | <section-header><section-header><complex-block><complex-block><text><text></text></text></complex-block></complex-block></section-header></section-header> | <section-header><section-header><text><text><text><text><list-item><list-item><list-item><list-item><list-item><list-item><list-item><list-item><list-item><list-item><list-item></list-item></list-item></list-item></list-item></list-item></list-item></list-item></list-item></list-item></list-item></list-item></text></text></text></text></section-header></section-header> | <text><text><list-item><list-item><list-item><section-header></section-header></list-item></list-item></list-item></text></text> |